## Ptp-link

## 6 GHz Wi-Fi를 찾거나 연결할 수 없을 때 해결방법

1단계:

공식 웹사이트 <u>https://www.tp-link.com/sup-port/d</u> <u>ownload/</u>에서 최신 버전의 드라이버를 다운로드하 세요.

2단계:

어댑터를 찾거나 6 GHz Wi-Fi에 연결할 수 없는 경우, 다음을 확인하세요:

- 1.해당 국가의 규정에 따라 6 GHz 대역이 금지되어 있지 않은지 확인하세요.
- 2. 사용하는 공유기 또는 액세스 포인트가 6GHz Wi-Fi를 지 원하는지 확인하세요.
- 3.6 GHz 대역은 운영 시스템 지원이 필요합니다. Windows 11(x64) 이상 버전을 사용하고 있는지 확인하세요.

운영 시스템을 어떻게 업데이트합니까? Windows 운영시스템을 업데이트하려면공식 웹사이트를참 조하여 Win 11 이상 버전을 다운로드하세요: <u>https://www.</u> microsoft.com/software-download/